# Moje první emailová schránka

Připravili jsme pro Vás, uživatele **inPage** jednoduchý návod, jak si nastavit Vaši první vlastní emailovou schránku.

# KROK 1

#### Přihlašovací údaje pro první přihlášení na webmail.

Pro přihlášení na webmail je potřeba znát přihlašovací údaje. Ty získáme po přihlášení do administrace inPage.

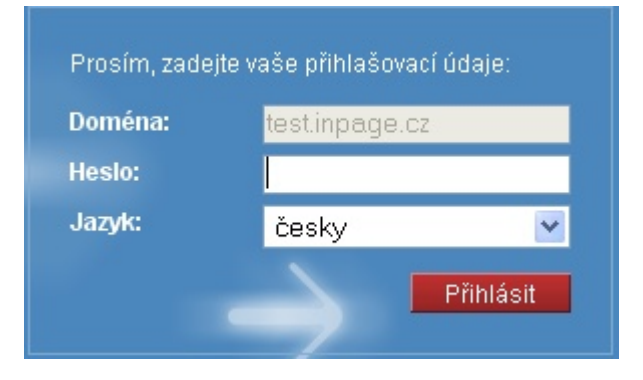

# KROK 2

### Po přihlášení se nacházíte na úvodní stránce administrace inPage.

Po přihlášení do administrace inPage se nacházíme na stránce **Můj účet** 

| nûj 🟫    | WEB       | PRŮVODCE | Ş | NOV | /INKY             | 📲 MÛJ ÚČET    | • |
|----------|-----------|----------|---|-----|-------------------|---------------|---|
|          |           |          |   |     | <u>Informace</u>  | <u>o účtu</u> |   |
| ATISTIKY | NASTAVENÍ | VZHLED   |   |     | <u>Nastavení</u>  | účtu          |   |
|          |           |          |   |     | <u>Změna he</u>   | <u>sla</u>    |   |
|          |           |          |   | L   | <u>Informace</u>  | <u>o FTP</u>  |   |
|          |           |          |   | L   | Informace         | o poště       |   |
|          |           |          |   | 2   | Doménov           | é aliasy      |   |
|          |           |          |   |     | <u>Poznámky</u>   |               |   |
|          |           |          |   |     | <u>Zařazení d</u> | lo katalogu   |   |
|          |           |          |   |     | <u>Doplňkové</u>  | služby        |   |

V pravém menu klikněte na záložku Informace o poště

Po kliknutí na tuto záložku se Vám zobrazí informace pro první přihlášení na webmail.

| inp     |         | NISTRACE | 🏫 MÛJ WEB | PRÛV       | ODCE     |
|---------|---------|----------|-----------|------------|----------|
| STRÁNKY | OBRÁZKY | SOUBORY  | E-SHOP    | STATISTIKY | NAST     |
| JIIMAN  | ODIALIT | 5005011  | E SHOT    | SIATISTIKI | inits in |

# Informace o poště

| Poštovní systém      | Z-Mail                    |
|----------------------|---------------------------|
| Poštovní server POP3 | pop3.vase-domena.cz       |
| Poštovní server SMTP | smtp.vase-domena.cz       |
| WWW rozhraní         | webmail.vase-domena.cz    |
| Přihlašovací jméno   | postmaster@vase-domena.cz |

Kliknutím na odkaz v řádku WWW rozhraní se Vám otevře nové okno pro přihlášení na Váš webmail.

## DŮLEŽITÉ!

Prvotní přihlášení na webmail probíhá přes přihlašovací jméno postmastera, tedy: postmaster@vase-domena.cz

### KROK 3

### První přihlášení na webmail?

Po kliknutí na přihlašovací stránku webmailu, se Vám zobrazí následující přihlašovací okno.

| E-MAIL | Login: postmaster@vase-domena.cz<br>Heslo: •••••••<br>Jazyk: Czech<br>Přihlásit<br>Ukládat můj login a heslo<br><u>Bezpečné SSL přihlášení</u> |
|--------|----------------------------------------------------------------------------------------------------|
|        |                                                                                                    |

- a) Při prvním přihlášení na webmail je nutné zadat jméno na emailovou schránku postmastera -(jakmile si na webmailu vytvoříme vlastní emailovou schránku, poté se již budete přihlašovat přes Vámi vytvořený email.)
- **b)** Heslo v administraci inPage nenaleznete. Heslo Vám bylo zasláno na Váš email při zřízení služby.
- c) Po zadání přihlašovacích údajů klikněte na tlačítko Přihlásit

Po přihlášení se nacházíte v emailové schránce **postmastera**, kde si nyní vytvoříme vlastní emailovou schránku.

|                                                       |                                                               | 1            |           |           | ~             |
|-------------------------------------------------------|---------------------------------------------------------------|--------------|-----------|-----------|---------------|
|                                                       | Doručená pošta                                                | Nová zpráva  | Adresář   | Složky    | Možnosti      |
|                                                       | Aktuální složka: Koncepty                                     |              |           |           |               |
| Obsazené místo                                        | <b>Welcome:</b> pesoska@pesoska.eu                            |              |           |           |               |
| 11.3% z 200.00 MB                                     | Přesunout vybrané položky do:<br>Doručená pošta 💟 쑵 Přesunout | 🚱 Předat dál |           |           |               |
|                                                       | Řazení podle konverzace                                       |              |           |           |               |
| Webmail Info                                          | Komu 🖻                                                        | Datum 🖃      | Předmět 🕒 |           |               |
| ያ webmail.pesoska.eu<br>🎯 Po, 4:19 pm<br>🍄 Nová pošta |                                                               |              |           | TATO SLOŻ | KA JE PRÁZDNÁ |
| složky 📀                                              |                                                               |              |           |           |               |
| Možnosti 🛞                                            |                                                               |              |           |           |               |
| Změnit nastavení                                      |                                                               |              |           |           |               |
| Složky - možnosti Filtrování zpráv                    |                                                               |              |           |           |               |
| <ul> <li>Nastavení mailboxu</li> </ul>                |                                                               |              |           |           |               |

a) V dalším kroku budeme pracovat s nastavením mailboxu.

#### KROK 4

#### Vytvoření vlastní emailové schránky

V levém dolním rohu, v Možnostech klikněte na záložku Nastavení domény.

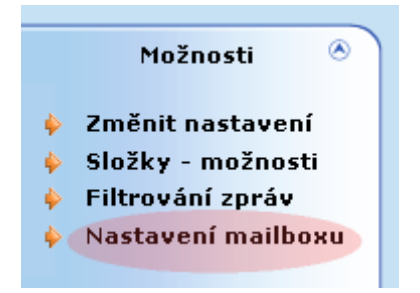

- a) Klikněte na záložku Nastavení domény
- b) Zobrazí se Vám okno s Informacemi o doméně
- c) Ve spodní části stránky najdete možnost Přidat mailbox

|                       | Přidat mailbox             |                  |  |  |
|-----------------------|----------------------------|------------------|--|--|
| Nový mailbox:         | info                       | @ vase-domena.cz |  |  |
| Heslo:                | *****                      | ]                |  |  |
| Heslo (pro kontrolu): | *****                      | ]                |  |  |
| Kvóta:                | 200 MB (min. 5MB, max. 100 | IOMB)            |  |  |
|                       | Přidat                     |                  |  |  |

- d) Zde si vytvořte Vaši vlastní emailovou schránku
- e) Zadejte si nové heslo, a heslo pro kontrolu zopakujte
- f) Klikněte na tlačítko Přidat

Záleží na Vás, jakou si chcete vytvořit emailovou schránku. Například:

info@vase-domena.cz vase-domena@vase-domena.cz teta-beta@vase-domena.cz radim.vasek@vase-domena.cz

.... a další a další.

#### Možností je opravdu mnoho.

Po přidání mailboxu se Vám na vrchu stránky zobrazí hláška:

Mailbox byl úspěšně vytvořen

Nyní se můžete z emailové schránky postmastera **odhlásit**. V pravém horním rohu tlačítko 🧕 . Dále se již můžete přihlásit do Vámi vytvořené emailové schránky.

| Login:<br>Heslo:<br>Jazyk: | info@vase-domena.cz<br>••••••<br>Czech<br>Přihlásit<br>Ukládat můi login a heslo |
|----------------------------|----------------------------------------------------------------------------------|
|                            | Okladat muj login a nesio<br><u>Bezpečné SSL přihlášení</u>                      |

Po přihlášení do nové schránky se dostanete do své emailové schránky.

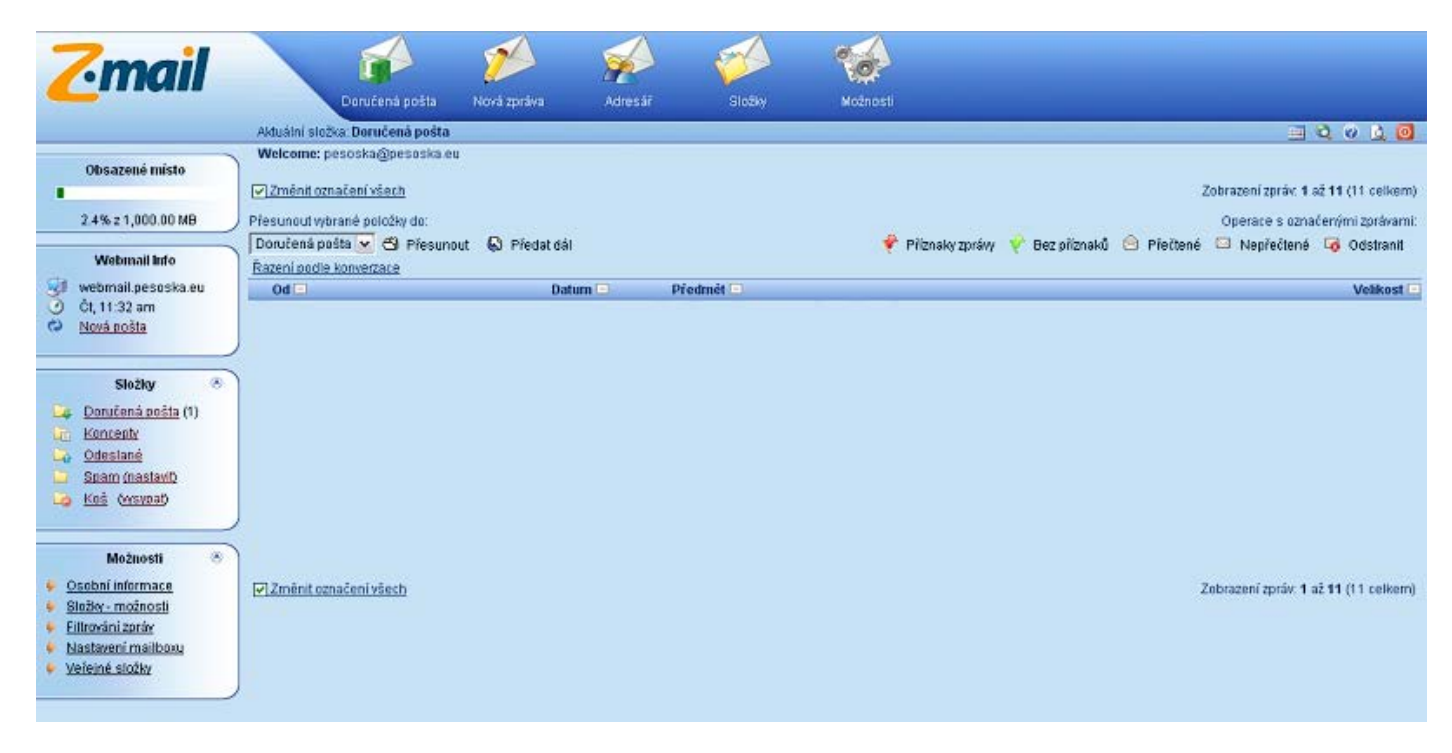

Podívejte se na videotutoriály jak nastavit poštu nebo vytvořit mailové schránky:

- Možnosti nastavení e-mailové schránky Z-mail
- <u>Nastavení e-mailových schránek na vlastní doméně</u>

Přejeme Vám mnoho úspěchů při tvorbě Vašich stránek. Tým inPage